# WORDPRESS WITCOLD WITCOLD WITC

WordPress jest oprogramowaniem przeznaczonym do prowadzenia blogów. Po raz pierwszy został opublikowany 27 maja 2003 roku. Po ośmiu latach na tym oprogramowaniu utworzono ponad 70 milionów blogów. Rozbudowując WordPress tzw. wtyczkami możemy go wzbogacić o nowe funkcie np.: automatyczne tłumaczenie treści bloga, integrację z serwisami społecznościowymi itp.

#### Administrator

Zob. Użytkownicy i ich role.

## AdSense for WordPress

Google AdSense umożliwia właścicielom stron internetowych uzyskiwanie dochodów w zamian za wyświetlanie reklám. Miejsce umieszczenia reklam nie może być przypadkowe. W zależności od tego, jak zostanie wybrane, udział w programie może przynosić różne zyski. Aby raz wprowadzona zmiana w wyglądzie lub położeniu reklam dotyczyła wszystkich stron serwisu, należy korzystać z systemu CMS. Może to być np. WordPress z dodaną wtyczką pełniącą rolę "centrum sterowania" emisia reklam. Aby zainstalować wtyczkę Adsense for Wordpress

- 1. Wyświetl wyszukiwarkę wtyczek (zob. Wtyczki, wyszukiwarka).
- 2. W sekcji Szukaj wpisz: adsense.
- 3. Kliknij przycisk Szukaj wtyczek
- 4. W wynikach wyszukiwania znajduje się wtyczka
- dsense for Wordpress. Kliknij przycisk Zainstaluj 5. Instalacja przebiega automatycznie. Po jej zakończeniu kliknij odsyłacz Włącz wtyczkę.
- 6. O włączeniu wtyczki informuje komunikat. Teraz można się zająć konfiguracją wtyczki.
- 7. Kliknij przycisk Wtyczki.
- 8. Odszukaj wtyczkę Adsense for Wordpress. Kliknij odsvłacz Settinas.
- 9 Każdy użytkownik zarejestrowany w systemie AdSense otrzymuje unikatowy kod. Zaloguj się na konto AdSense. Odszukaj i skopiuj do schowka Identyfikato wydawcy. Pozwala on systemowi AdSense zidentyfikować, na czyjej stronie wyświetlane jest ogłoszenie.
- 10. Na stronie konfiguracyjnej wtyczki odszukaj pole Google Account #. Wstaw do niego Identyfikator wydawcy.
- Reklamy mogą być wyświetlane w różnych miejscach bloga. O ich wyświetlaniu lub ukryciu oraz wyglądzie można decydować, zmieniając ustawienia w sekcji Add specific settings. Kliknij przycisk Change ad settings znajdujący się na prawo od napisu Heade ad. Umożliwi to zmianę ustawień dotyczących reklam wyświetlanych w nagłówku bloga.
- 12. Wyświetlone zostało okno Header ad settings. Pozostałe okna konfiguracyjne wyglądają bardzo podobnie. Różnią się jedynie napisem widocznym w lewym górnym rogu.
- 13. Rozwiń listę Vertical position. Możesz wybrać z niej opcje pionowego położenia miejsca, w którym wyświetlane będą reklamy. Do wyboru są: Above Header — nad nagłówkiem oraz Below Header - pod nagłówkiem.
- 14. Rozwiń listę *Horizontal position*. Możesz wybrać z niej opcje poziomego położenia miejsca, w którym wyświetlane będą reklamy. Do wyboru są: Align Left wyrównanie do lewej strony, Center — wyśrodkowanie, Align Right — wyrównanie do prawej strony.
- 15. Rozwiń listę Ad type. Możesz wybrać z niej postać, jaką będzie miała reklama. Do wyboru są: Text -— reklama tekstowa, Image — reklama graficzna oraz Text and Image — reklama tekstowa i graficzna.
- 16. Rozwiń listę Ad format. Możesz wybrać z niej rozmiar i orientację reklamy. Pierwsza liczba oznacza szerokość reklamy mierzoną w pikselach. Druga liczba oznacza wysokość reklamy mierzoną w pikselach. Możliwe jest wybranie więcej niż jednego rozmiaru.
- 17. Użytkownik może zmienić kolor: obramowania reklamy (Color Border), tytułu reklamy (Color Title), tła reklamy (Color Background), treści (Color Text), odsyłacza (Color Hyperlink). Kliknij kwadrat znajdujący się na prawo od napisu Color Border.
- 18. Wyświetlone zostało okno wyboru kolorów. Kliknięciem możesz wskazać kolor, którego chcesz użyć.
- 19. Po wybraniu koloru kliknii przycisk Close color picker. Kliknięcie tego przycisku spowoduje zapisanie ustawień i zamknięcie okna wyboru koloru.
- 20. Rozwiń listę Border style. Możesz wybrać z niej kształt narożników reklamy. Do wyboru są: Square corners – narożniki kwadratowe, *Slighty rounded corners* – narożniki lekko zaokrąglone oraz Very rounded corners — narożniki bardzo zaokrąglone.

\_ \_ \_ \_ \_ \_ \_ \_ \_ \_ \_ \_ \_ \_

- 21. W polu Margin możesz określić szerokość marginesu otaczającego reklamę. Jednostką miary są piksele.
  - 22 W polu Channel Number możesz wpisać numer kanału Kanały umożliwiają wyświetlanie szczegółowych informacji o wynikach poszczególnych stron i jedno
  - stek reklam. Przypisując kanał kombinacji strón lub jednostek reklam, możesz śledzić skuteczność reklamy, Kanały nie mają wpływu na zarobki ani na kierowanie reklam. Channel Number ułatwia testowanie efektywności reklam.
  - 23. W polu Google Account możesz wpisać: Identyfikator wydawcy
  - 24. Po wprowadzeniu ustawień kliknij przycisk Save Kliknięcie przycisku powoduje zapisanie ustawień wprowadzonych w oknie *Header ad settings*.
  - 25. W sekcji Ad specific settings znajduje się sześć przycisków Change and settings. Umożliwiają one konfigurację reklam wyświetlanych w: nagłówku (Header ad), reści posta (Post content ad), stopce (Footer ad), pasku bocznym (Sidebar ad), odsyłaczach w pasku bocznym (Sidebar link ad), polu wyszukiwania w pasku bocznym (Sidebar searchbox ad). Reklamę można skonfigurować dla emisji w sześciu miejscach serwisu. Kliknięcie odsyłacza Add to widget page powoduje dodanie reklamy do strony widgetów.
  - 26. Wtyczka Adsense for Wordpress dostępna jest za darmo. Aby jej autor nie musiał martwić się o sprawy finansowe, a mógł skupić się na udoskonalaniu oprogramowania, można oddać autorowi pewną część zarobków uzyskanych z emisii reklam. Darowizna jest dobrowolna. Można ją zdefiniować jako procent od dochodów. Wartość dotacji można ustalić w oknie Support this plugin's development by opti donating a percentage of your ad revenue. Put 0 to didable donation. Wpisanie wartości o powoduje zablokowanie dotowania autora.
  - 27. Jeżeli ustawienia dotyczące kolorów nie zostaną zdefi niowane dla konkretnej lokalizacji reklamy, przyjmowane są ustawienia z sekcji Ad color setting
  - 28. Wtyczka Adsense for Wordpress pozwala na określenie liczby reklam wyświetlanych na jednej stronie. Ich liczbę można wybrać w sekcji Total ads per page. Maksymalna liczba wynosi 3.
  - 29. W sekcji Disable ad display on these pages (when checked) można zablokować wyświetlanie reklam na: stronie domowej (Homepage), głównej (Frontpage), stronie kategorii (*Categories page*), stronie archiwum (*Archive page*), stronach (*Pages*), stronie tagów (*Tag* page) oraz w postach (Posts). Jeżeli żadna opcja nie została zaznaczona, reklamy będą wyświetlane we wszystkich miejscach.
  - 30. Przed opuszczeniem strony kliknij przycisk Save settings. Zaczekaj na wyświetlenie komunikatu o zapi-
  - saniu ustawień 31. Wyświetl stronę bloga. Widoczna jest na niej reklama
  - o parametrach zgodnych z ustawieniami wtyczki.

# Ajax Event Calendar

WordPress jest uniwersalnym systemem do zarządzania treścią. Z reguły narzędzie uniwersalne jest mało wygodne przy realizacji konkretnego zadania. W samym WordPressie można utworzyć system do informowania o zdarzeniach (np. przygotowując wcześniej wpisy i określając daty ich publikacji). Jest to jednak mało wygodne. Znacznie lepszym rozwiązaniem jest dodanie do bloga nowej funkcjonalności przez zainstalowanie wtyczki.

- 1. Wyświetl wyszukiwarkę wtyczek (zob. Wtyczki, wvszukiwarka).
- 2. W sekcji Szukaj wpisz: event calendar
- 3. Kliknij przycisk Szukaj wtyczek.
- W wynikach wyszukiwania odszukaj wtyczkę Ajax 4. event calendar 5. Kliknii odsvłacz Zainstalui.
- 6. Wtyczka została pobrana, rozpakowana i zainstalowana. Świadczą o tym komunikaty wyświetlone na ekranie. Teraz można ją włączyć. Kliknij odsyłacz Włącz wtyczkę
- 0 włączeniu wtyczki informuje użytkownika komu-7. nikat. Teraz należy ją skonfigurować. Kliknij odsyłacz Ustawienia
- Konfiguracja wtyczki jest maksymalnie uproszczona Użytkownik ma jedynie zaznaczyć opcje, które chce uaktywnić (np. Wyświetlaj weekendy, Link do wyda rzenia). Wybór zależy od konkretnego zastosowania witrvnv
- 9. Po wprowadzeniu ustawień kliknij przycisk Zapisz
- 10. 0 tym, że zapis został wykonany, świadczy komunikat wyświetlony w polu z żółtym tłem. \_ \_ \_ \_ \_ \_ \_ \_ \_ \_ \_ \_ \_ \_ \_

- 11. Kalendarz może zostać umieszczony na stronie lub we wpisie. Miejsce jego wyświetlenia można określić, wstawiając odpowiedni kod. W przykładzie kalendarz zostanie umieszczony na stronie bloga. Kliknij przycisk Stronv
- 12. Odszukaj stronę, na której ma zostać umieszczony kalendarz. Kliknij widoczny pod nią przycisk Edytuj.
- 13. W miejscu, w którym ma być wyświetlony kalendarz, wstaw kod [calendar].
- 14. W treści strony została wprowadzona zmiana. Należy ją zapisać. Kliknij widoczny w sekcji Opublikuj przycisk Aktualizacja.
- 15. Kalendarz może mieć strukturę hierarchiczną. Obiekt nadrzędny nosi nazwę Rodzić. Kalendarze można wyróżnić przez zmianę szablonu. Można je również uporządkować. Powyższe opcje dostępne są w sekcji Atrybuty strony.
- 16. Redagowaniem kalendarza może się zajmować jeden z użytkowników. Trzeba mu założyć konto. Wybierz kolejno Użytkownicy/Dodaj nowego.
- 17. W przykładzie utworzone zostanie konto o nazwie ndarz. Wymagane jest również podanie adresu poczty elektronicznej i hasła. Rozwiń liste Rola
- 18. Dla redaktora kalendarza przewidziana jest rola Calendar Contributor. Po jej wybraniu kliknij przycisk Dodaj nowego użytkownika.
- 19. Konto użytkownika Kalendarz pojawiło się wśród kont innych użytkowników bloga.

## All in One SEO Pack

Wtyczka All in One SEO Pack ułatwia optymalizację bloga pod katem wyszukiwarek.

- 1. Aby zainstalować wtyczkę All in One SEO Pack, wyświetl wyszukiwarkę wtyczek (zob. Wtyczki, vyszukiwarka).
- 2 W polu wyszukiwarki wpisz: All in One SEO Pack i kliknij przycisk Szukaj wtyczek.
- 3. W wynikach wyszukiwania znajdź wtyczkę All in One SEO Pack. Kliknij odsyłacz Zainstalu
- Po wyświetleniu okna z prośbą o potwierdzenia wyko-4 nania operacji kliknij przycisk OK
- Przez chwilę wtyczka jest ściągana, rozpakowywana 5. i instalowana. Kliknij przycisk Włącz wtyczkę.
- Wtyczka została uruchomiona. Nie została iednak skon 6. figurowana. Informuje o tym komunikat. Kliknij znajdu jący się w nim odsyłacz do strony administracyjnej.
- Uaktywnij wtyczkę. W sekcji Plugin status pozostaw zaznaczoną opcję Enabled
- 8. W polu Home Title wpisz tytuł strony.
- 9. W polu Home Description wpisz opis strony. 10. W polu Home Keywords wpisz słowa kluczowe.
- Każde powinno być oddzielone przecinkiem. 11. Okno administracyjne przewiń w dół.
- 12. Canonical URLs oznacza adres kanoniczny. Ma on za zadanie pomóc wyszukiwarce określić preferowaną stronę i uniknąć dublowania treści. Pozostaw zaznaczo
- ną opcję Canonical URLs. 13. Zaznaczenie opcji *Rewrite Titles* powoduje, że po wpro-wadzeniu zmian w konfiguracji wtyczki aktualizowane
- będą również starsze strony. 14. Post Title Format oznacza format, w jakim będą
- wyświetlane tytuły postów. Po kliknięciu odsyłacza Post Title Format wyświetlone zostaną dostępne formaty.
- 15. Page Title Format oznacza format, w jakim beda wyświetlane tytuły stron.
- 16. Category Title Format oznacza format, w jakim będą wyświetlane tytuły kategorii.
- 17. Archive Title Format oznacza format, w jakim będą wyświetlane tytuły wpisów archiwalnych 18. Tag Title Format oznacza format, w jakim beda
- wyświetlane znaczniki. 19. Search Title Format oznacza format, w jakim będą
- wyświetlane wyszukane tytuły. 20. Description Format oznacza format, w jakim będą wyświetlane opisy.
- 21. 404 Title Format oznacza format, w jakim będą infor macje o nieistniejącej stronie.
- 22. Paged Format oznacza format, w jakim będą informa cje o kontynuacji tekstu na kolejnej stronie
- 23. Opcja SEO for Custom Post Types umożliwia tworze nie własnych typów postów.
- 24. Opcja Custom Post Types for SEO Column Support pozwala wybrać, gdzie mają być pokazywane kolumny SEO, czyli: title, description i keywords
- 25. Zaznaczenie opcji Use Categories for META keywords 3. Kliknij przycisk Utwórz. powoduje, że do słów kluczowych dodawane są nazwy
  - \_ \_ \_ \_ \_ \_ \_ \_ \_ \_ \_ \_ \_

- kategorii. Dzieki temu możliwe bedzie pozycionowanie serwisu również pod konkretne kategorie artykułów.
- 26. Zaznaczenie opcji Use Tags for META keywords powoduje, że do słów kluczowych dopisywane są nazwy tagów. Dzięki temu możliwe będzie pozycjonowanie serwisu również pod konkretne nazwy tagów.
- 27. Opcja Dynamically Generate Keywords for Posts ge określa, czy słowa kluczowe mają być przydzielane dynamicznie (na podstawie wcześniej napisanych artykułów), czy dodawane recznie.
- 28. Opcja Use noindex for... dotyczy wyłączenia z indeksowania i odnosi się do trzech opcji. Zaznaczenie dowolnej z nich (Categories, Archives, Tag Archives) informuje wyszukiwarki, żeby nie indeksowały odpowiedniej grupy. Jest to zgodne z dażeniem do unikania powtarzania treści, gdyż do tej samej treści w serwisie nie prowadzą już różne linki.
- 29. Opcja Autogenerate Descriptions powoduje automatyczne generowanie opisu dla pojedynczego artykułu z pierwszych 150 znaków w danym tekście. Narzuca to konieczność umieszczania słów kluczowych w pierwszvch 150 znakach tekstu.
- 30. Opcja Capitalize Category Titles powoduje, że każdy wyraz w nazwie kategorii będzie zaczynał się wielką literą. Wyrazy będą traktowane jak nazwy własne, a więc wyszukiwarki mogą cenić je wyżej niż słowa pisane mała litera.
- 31. W polu Exclude Pages można podać linki do podstron, które mają nie być objęte działaniem wtyczki All in One SEO Pack
- 32. Pola Additional Post Headers, Additional Page Headers i Additional Home Headers pozwalają dodawać treści w nagłówkach postów, stron i strony domowei. Można z nich skorzystać podczas zgłaszania serwisu do wyszukiwarki (za pomocą Yahoo! Site plorer lub Narzędzi dla webmasterów Google). W celu potwierdzenia, że jesteśmy właścicielem danej strony, należy wstawić w nią wygenerowany kod. Wklejamy go w pole Additional Home Headers.
- 33. Zaznaczenie opcji Log important Events powoduje, że w blogu zapisywane będą ważne zdarzenia. Zwykle i tak mamy problemy z wolnym miejscem. Dopóki z blogiem nic się nie dzieje, nie warto korzystać z tej opcji.
- 34. Aby wprowadzone zmiany zostały zapisane, kliknij przycisk Update Options.
- 35. Wtyczka została skonfigurowana, ale nadal nie jest włączona. Kliknij przycisk Wtyczki
- 36. Wyświetlona została lista wtyczek. Kliknij widoczny pod nazwą wtyczki All in One SEO Pack odsyłacz Włącz.

# Archiwa

przycisk myszy.

nad archiwum.

prawei stronie okna.

Zwolnij lewy przycisk myszy.

iako rozwijane menu

Zob. Użytkownicy i ich role.

bedzie ją odszukać.

Baza danych, zakładanie

2

3

4

5.

6.

Autor

2.

Widget wyświetla archiwum wpisów podzielone na miesiace.

Odszukaj widget Archiwa. Umieść na nim kursor.

Gdy zmieni kształt z pojedynczej strzałki na krzyżyk

zakończony strzałkami, wciśnij i przytrzymaj lewy

Przeciągnij widget do obszaru znajdującego się po

Po przeciągnięciu elementu należy go skonfigurować.

W polu Tytuł wpisz nazwę, która będzie wyświetlana

Jeżeli chcesz zaoszczędzić miejsce na stronie, by była

ona bardziej przejrzysta, zaznacz opcję Wyświetlaj

Aby przy każdej pozycji widoczna była liczba wpisów,

8. Po skonfigurowaniu widgetu kliknij przycisk Zapisz.

WordPress potrzebuje bazy danych MySQL. Zapisane są

w niej dane konfiguracyjne, wpisy, statystyki serwisu itp.

By utworzyć bazę, możemy skorzystać z phpMyAdmin:

1. W sekcji MySQL localhost wpisz nazwę bazy. Jeśli

Z listy rozwijanej wybierz metode porównywania

będzie się ona łatwo kojarzyła z aplikacją, wygodnie

napisów, która pozwoli na uzyskanie polskich znaków.

Ciąg dalszy na stronie 2

**>** 

utf8\_general\_ci to kodowanie obsługujące wiele

jezyków bez rozróżniania wielkości liter.

\_ \_ \_ \_ \_ \_ \_ \_

zaznacz opcję Pokazuj liczbę wpisów

1. Wybierz kolejno Wygląd/Widgety.

# Dalsza część książki dostępna w wersji pełnej.

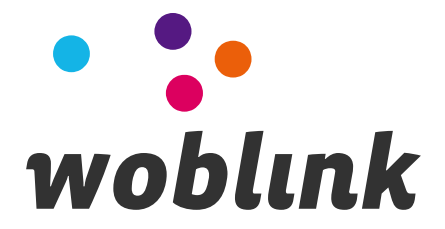